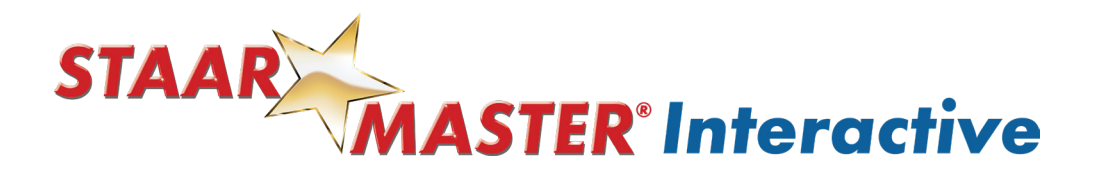

## Student Experience with STAAR MASTER Interactive: Science

1 Welcome to the Student Dashboard! Within the Dashboard, you will notice the assignment cards created by your teacher.

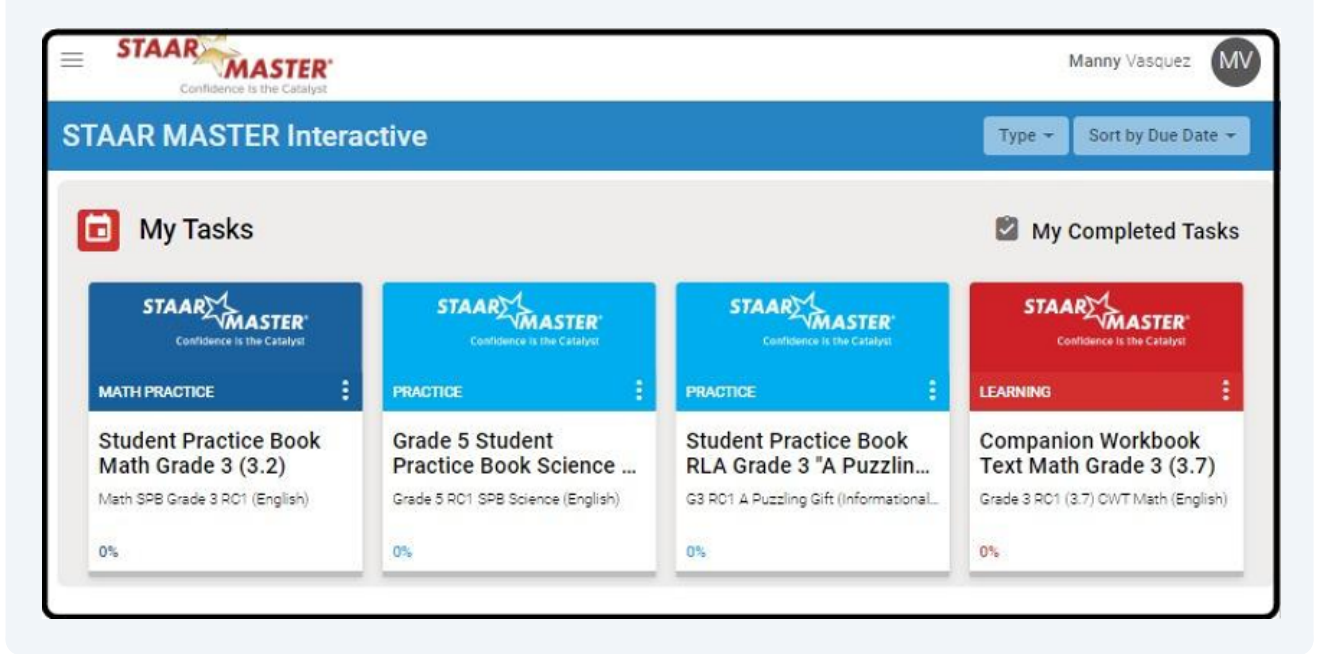

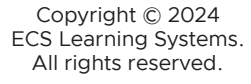

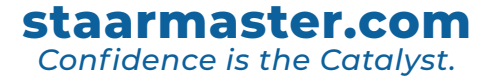

2 In the upper left corner, you will find the 3 parallel lines with a drop-down menu. The menu will include the following:

• "Dashboard" will return you to the main part of the platform

- "Library" is another place to locate current and previous assignments
- · "Notes" will allow you to view annotations you've created

• "Logout" will log you out of the platform or switch back to English if you were using the Spanish version previously.

| STAAR<br>MASTER<br>Conflidence is the Catalyst |                                            |                                       | Manny Vasquez                                 |
|------------------------------------------------|--------------------------------------------|---------------------------------------|-----------------------------------------------|
| AAL MASTER Intera                              | active                                     |                                       | Type 👻 Sort by Due Date                       |
| My Tasks                                       |                                            |                                       | My Completed Task                             |
| STAAR                                          | STAAR MASTER<br>Confidence is the Catalyst |                                       | STAAR                                         |
| MATH PRACTICE                                  | PRACTICE :                                 | PRACTICE                              | LEARNING                                      |
| Student Practice Book<br>Math Grade 3 (3.2)    | Grade 5 Student<br>Practice Book Science   | Student Practice Book                 | Companion Workbook<br>Text Math Grade 3 (3.7) |
| Math SPB Grade 3 RC1 (English)                 | Grade 5 RC1 SPB Science (English)          | G3 R01 A Puzzling Gift (Informational | Grade 3 RC1 (3.7) CWT Math (English)          |
|                                                |                                            | 227                                   | 02                                            |

| and a short                                                                                 |                                                                                        |                                                 |                                                                                                    |
|---------------------------------------------------------------------------------------------|----------------------------------------------------------------------------------------|-------------------------------------------------|----------------------------------------------------------------------------------------------------|
| STAAR<br>MASTER<br>Conflidence is the Catalyst                                              |                                                                                        |                                                 | Manny Vasquez                                                                                                    |
| AAR MASTER Intera                                                                           | active                                                                                 |                                                 | Type 👻 Sort by Due Date                                                                                                    |
| My Tasks                                                                                    |                                                                                        |                                                 | My Completed Tas                                                                                                    |
|                                                                                             |                                                                                        |                                                 |                                                                                                    |
| STAAR<br>MASTER<br>Confidence is the Catalyst                                               | STAAR MASTER<br>Confidence is the Catalyst                                             | STAAR                                           | STAAR<br>MASTER<br>Confidence is the Catalyst                                                                                 |
| STAAR MASTER<br>Contriduce is the Catalyst<br>MATH PRACTICE                                 | STAAR MASTER<br>Contribute to the Catalyon<br>PRACTICE                                 | Confidence is the Catalyst<br>PRACTICE          | STAAR MASTER<br>Confidence is the Catalyst                                                                                    |
| MATH PRACTICE Student Practice Book<br>Math Grade 3 (3.2)<br>Math SPB Grade 3 RC1 (English) | PRACTICE Carde 5 Student<br>Practice Book Science<br>Grade 5 RC1 SPB Science (English) | STAAR<br>Contigence at the Catalyst<br>PRACTICE | Coeldence is the catalyst<br>LEARNING<br>Companion Workbook<br>Text Math Grade 3 (3.7)<br>Grade 3 RO1 (3.7) OWT Math (English |

staarmaster.com

Confidence is the Catalyst.

4

**Student Practice Books and Companion Work Text:** Once you click or write your answer, consider the choice that best describes your confidence for a particular question.

Doing this helps you to reflect on and improve your learning. (And it will take you to the next question.)

| Γ                                  | ltem               | Yes          | No         |              |  |
|------------------------------------|--------------------|--------------|------------|--------------|--|
|                                    | Block of wood      |              |            |              |  |
|                                    | Paper clip         |              |            |              |  |
|                                    | Nail               | 8            |            | 24           |  |
|                                    | Rubber band        | 1            |            |              |  |
|                                    | Soft drink can     |              |            | 50<br>31     |  |
|                                    | Scissors           |              |            | 3            |  |
| Γ                                  | Ballpoint pen      |              |            |              |  |
| hich items included in this experi | ment did Carl most | likely check | "Yes" to c | n the chart? |  |

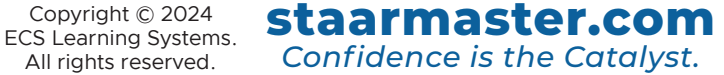

## **Available Learner Supports**

5 "Coach" provides text-to-speech accommodations for students. For most products, this feature is set for "AutoPlay Off"; however, there may be times when Coach may begin reading. Simply click three dots and choose **"Turn Autoplay Off"** button or Pause button (||) to turn her off.

| Coach                             | S     |                          |            |
|-----------------------------------|-------|--------------------------|------------|
|                                   | NOI   | The author best helps t  | ne readeri |
| Push 🕨 for reading content aloud. |       | CHOOSE THE CORRECT AN    | ISWER      |
|                                   | Playb | back Speed               | /ill be a  |
|                                   | Hide  | Text                     | naking :   |
|                                   | Turn  | Autoplay Off             | o make     |
|                                   |       | using pictures of a cute | kitten in  |

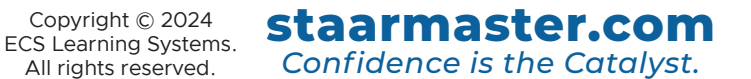

Page 5

6 By selecting the "**Scratch Pad"** icon in the upper right corner, you can create drawings to help determine processes and compose rough drafts.

| Scratchpad Type your rough draft here or draw out answers. | ≥29 Science (English)<br>→ow water molecules at different temperatures. What is the arrangement of water molecules in order from coldest to hottest? |
|------------------------------------------------------------|----------------------------------------------------------------------------------------------------|
| CLEAR CLOSE                                                | I KNOW IT THINK I KNOW IT NOT SURE NO IDEA                                                                                                    |

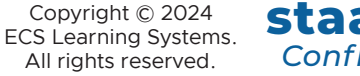

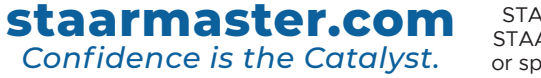

| 7 By selecting the C viewing.                                                                                                    | <b>Drange Magnifying Glass</b> , you can enlarge images for better                                                                       |
|----------------------------------------------------------------------------------------------------|----------------------------------------------------------------------------------------------------|
| STAAR MASTER 33% PROGRESS                                                                                                    | S: Grade 5 RO1 SPB Science (English)<br>- Onix Met                                                                                       |
| Coach<br>Push I for reading content alcud.<br>The pict<br>Scratchpad<br>Type your rough draft here or<br>draw out answers.<br>With the pict<br>With the pict<br>With the pic | tures below show water molecules at different temperatures. What is the arrangement of water molecules in order from coldest to hottest? |
|                                                                                                    |                                                                                                    |
| CLEAR                                                                                                    | CLOSE                                                                                                    |

8 **Constructed Responses:** When you complete a constructed response to be reviewed by your teacher, a gold and blue card will remain on your dashboard until feedback is provided and you have had an opportunity to view it.

• A "Z" inside the bell illustrates that the educator has not reviewed your response.

• A "**Empty Bell**" indicates the teacher has provided feedback, and your review is needed for the assignment to be complete.

| STAAR<br>VMASTER<br>Confidence Is the Catalyst | STAAR MASTER<br>Confidence Is the Catalyst |
|------------------------------------------------|--------------------------------------------|
| ACTIVITY                                       | ACTIVITY                                   |
| Short constructed response                     | Short constructed response                 |
| Grade 5 RC2 SPB Science (English)              | Grade 5 RC2 SPB Science (English)          |
| 66%                                            | 66%                                        |

Once viewed, the assignment card will disappear.

staarmaster.com

Confidence is the Catalyst.